## HOW TO ACCESS TRACES NT

From 14/12/2019 all CVEDs and CEDs will have to be completed on a new EU Commission system called TRACES New Technology (TNT). This document shows you how to register on the system

There are also changes to the name and format of CVEDs and CEDs on the new system.

## **Definitions**

**Users** are people. They are identified in the system by their email address and name and must have their own individual login. Normally they are linked to their businesses.

## **Operators** are businesses

**Responsible for the Load (RFL)**. This is the role assigned to a **user** (a person) who needs to create CHED part 1's.

**Border Control Post (BCP)** This replaces the previous designations of BIP and/or DPE. Products requiring CHEDS must be imported through a BCP with the necessary approval to handle the products concerned

**CHED** or 'Common Health Entry Document' is a general term for the new document which replaces the old CVEDs and CEDs. There are different types of CHEDs: **CHED-P replaces CVEDPs** and **CHED-D replaces CEDs** 

## **Principles**

Forwarding agent companies will need to have the role 'Responsible for the Load'.

The first user of a company to register on TRACES NT will be validated by the BCP they have designated in their application and once validated that person will have admin rights for their company (they are a 'power user'). They can then validate other users in the company without further reference to the BCP. They can also create further 'power users' in the company.

Once the user has been validated by their BCP they designate, the user (and any others the 'power user' approves) can then produce CHEDs for consignments entering the EU **at any BCP in the EU**, not just the one that validated them.

A user can see all the CHEDs produced by their company not just the ones they themselves have completed

Each user (person) must have their own individual login to EU Login and to TRACES NT.

Generic company logins must not be used and logins must not be shared

### TRACES NT (TNT)

Please note that you have to log in twice to access TNT First you have to log into the into the EUs authentication system called 'EU LOGIN' Once you have completed that login you have to log into TNT

## 1. LOGGING INTO 'EU LOGIN'

Go to <a href="https://webgate.ec.europa.eu/tracesnt/login">https://webgate.ec.europa.eu/tracesnt/login</a>

## Setting up your 'EU login' for the first time

To see how the process works, you can review 'How to create an EU login account'

Otherwise click on 'Sign up for TRACES' and follow the process.

| TRACES Log In 💄                                                                             |                                                                               |
|---------------------------------------------------------------------------------------------|-------------------------------------------------------------------------------|
| Please log in through the EU Login by clicking on the button below and follow instructions. | Do not have an account?                                                       |
| Log into Traces                                                                             | Sign up for Traces. Your request<br>will be transmitted to Traces<br>support. |
| If you cannot remember your password, you can Reset your password on EU Login.              | How to create an EU Login<br>account?                                         |
|                                                                                             |                                                                               |

### Click on 'Create an account':

| trace<br>Sig | snt requires you to authenticate<br>gn in to continue |  |
|--------------|-------------------------------------------------------|--|
| Use y        | our e-mail address                                    |  |
|              | Create an account<br>Or                               |  |
| Or use       | the eID of your country<br>Select your country        |  |

On the next screen (below) enter your details and click 'Create Account'.

You MUST use an email account that is personal to you. Do not use a general company email

| Create an account                                                                                       |  |
|----------------------------------------------------------------------------------------------------|--|
|                                                                                                    |  |
| Help for external users                                                                                 |  |
| First name                                                                                              |  |
| John                                                                                                    |  |
| Last name                                                                                               |  |
| Forwarder                                                                                               |  |
| E-mail                                                                                                  |  |
| John.Forwarder@gmail.com                                                                                |  |
| Confirm e-mail                                                                                          |  |
| John.Forwarder@gmail.com                                                                                |  |
| E-mail language                                                                                         |  |
| English (en)                                                                                            |  |
| Enter the code                                                                                          |  |
| 5VZVN                                                                                                   |  |
| SIZLB                                                                                                   |  |
| By checking this box, you acknowledge that you<br>have read and understood the <u>privacy statement</u> |  |
| Create an account                                                                                       |  |

You should then see this screen which says you will receive an email asking you to complete the registration process:

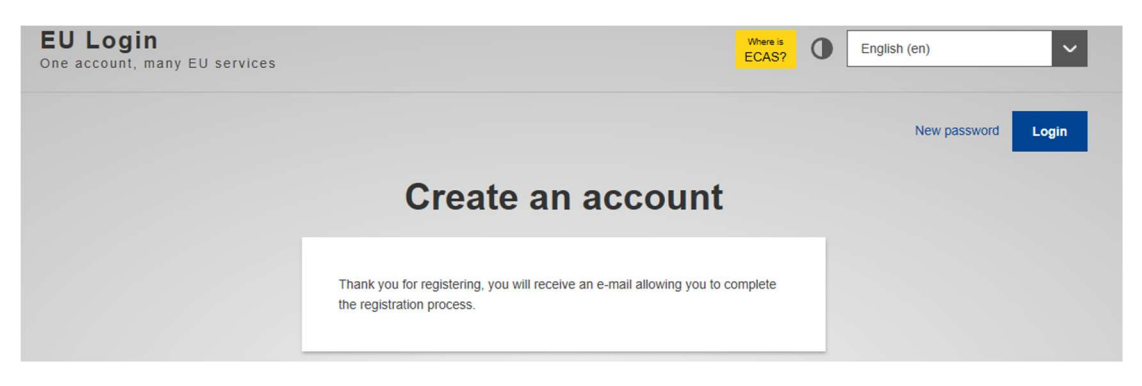

In your emails you should find an email from 'Authentication Service'. It may take a few minutes to come through. See example on next page.

#### Click on the link in the email:

#### Your password Inbox x

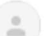

Authentication Service <automated-notifications@nomail.ec.europa.eu> to me  $\checkmark$ 

Dear John Forwarder,

You have been registered in EU Login.

Your email address is john.forwarder1@gmail.com.

To create your password, follow the link below:

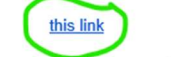

You have a maximum of 24 hr, starting from the time that this message was sent, to create your password, but you are encouraged to do so immediately if possible. After this time, you need to re-enter your username and confirm your request.

If the above link does not work, you can copy the following address (make sure the complete address is copied!) and paste it into your browser's address bar: https://webgate.ec.europa.eu/cas/init/initialisePasswordLogin.cgi?wayf.domain=external&wayf.remember=checked&wayf.submit=Select&uid=n0031i83&resetCode=yqoyK30Isag7ZA

Instead of replying to this message, if you have a problem, please follow the help or contact information on the site where you were trying to register.

Note that it may take up to 5 minutes after reception of this mail before the above-mentioned site will recognize your registration.

Sent to you by EU Login

| * | Reply |  | Forward |
|---|-------|--|---------|
|---|-------|--|---------|

You will be taken to a screen like this. Complete your password. Note the requirements for passwords. Then click 'Submit'

|                                                                                                    | e choose your new password.                                                                                                    |
|----------------------------------------------------------------------------------------------------|----------------------------------------------------------------------------------------------------|
|                                                                                                    | john.forwarder1@gmail.com                                                                                                    |
|                                                                                                    | (External)                                                                                                    |
| New passwo                                                                                                | rd                                                                                                    |
|                                                                                                    |                                                                                                    |
|                                                                                                    |                                                                                                    |
|                                                                                                    |                                                                                                    |
| Confirm new                                                                                               | password                                                                                                    |
|                                                                                                    |                                                                                                    |
|                                                                                                    |                                                                                                    |
|                                                                                                    |                                                                                                    |
|                                                                                                    | •                                                                                                    |
|                                                                                                    |                                                                                                    |
|                                                                                                    | s<br>Submit                                                                                                    |
|                                                                                                    | Submit                                                                                                    |
|                                                                                                    | Submit                                                                                                    |
| Passwords ca                                                                                              | Submit                                                                                                    |
| Passwords ca                                                                                              | Submit<br>annot include your username and must contain at least 10<br>osen from at least three of the following four character groups                                                                                                    |
| Passwords ca<br>characters ch<br>(white space                                                             | Submit<br>annot include your username and must contain at least 10<br>osen from at least three of the following four character groups<br>permitted):                                                                                                    |
| Passwords ca<br>characters ch<br>white space<br>• Upper                                                   | Submit<br>annot include your username and must contain at least 10<br>osen from at least three of the following four character groups<br>permitted):<br>Case: A to Z                                                                                                    |
| Passwords ca<br>characters ch<br>(white space<br>• Upper<br>• Lower                                       | Submit<br>annot include your username and must contain at least 10<br>losen from at least three of the following four character groups<br>permitted):<br>Case: A to Z<br>Case: a to z                                                                                                    |
| Passwords ca<br>characters ch<br>(white space<br>• Upper<br>• Lower<br>• Numeri                           | Submit<br>annot include your username and must contain at least 10<br>losen from at least three of the following four character groups<br>permitted):<br>Case: A to Z<br>Case: a to Z<br>ic: 0 to 9                                                                                                    |
| Passwords ca<br>characters ch<br>(white space<br>• Upper •<br>• Lower •<br>• Numeri<br>• Specia           | Submit<br>annot include your username and must contain at least 10<br>losen from at least three of the following four character groups<br>permitted):<br>Case: A to Z<br>Case: a to Z<br>i: 0 to 9<br>I Characters:!"#\$%&'()*+,- <i>f</i> :<=>?@[]\^_{[]~                                                      |
| Passwords ca<br>characters ch<br>white space<br>• Upper<br>• Lower<br>• Numer<br>• Specia<br>Examples; og | Submit<br>annot include your username and must contain at least 10<br>iosen from at least three of the following four character groups<br>permitted):<br>Case: A to Z<br>Case: A to Z<br>Case: a to Z<br>ic: 0 to 9<br>I Characters:I"#\$%&'()*+,- <i>f</i> :<=>?@[\}^_'{}~<br>i6XtVWVUpX p2xaortUCM kzYES2CyVP |

On the next screen click 'Proceed'

|          | New password                             |     |
|----------|------------------------------------------|-----|
| L Your E | U Login password was successfully change | ed. |
| Proceed  | •                                        |     |

### You should see this screen:

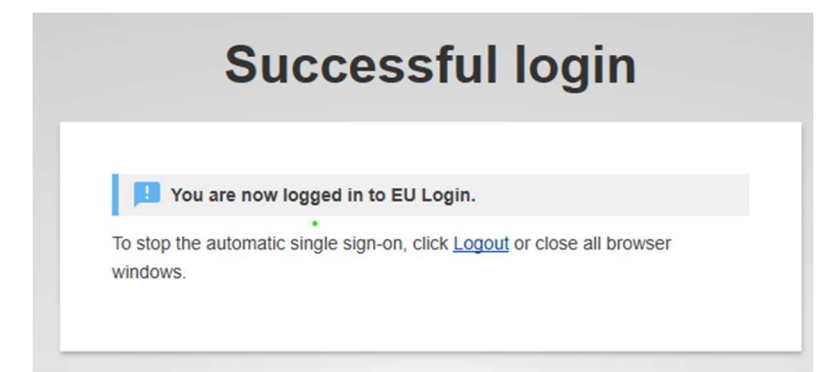

You have now successfully logged into the EU's authentication system 'EU login'

Now you need to log into Traces NT. See next page.

### 2. LOGGING INTO TRACES NT

In a new browser tab, go to https://webgate.ec.europa.eu/tracesnt/login

Click 'Log into TRACES'

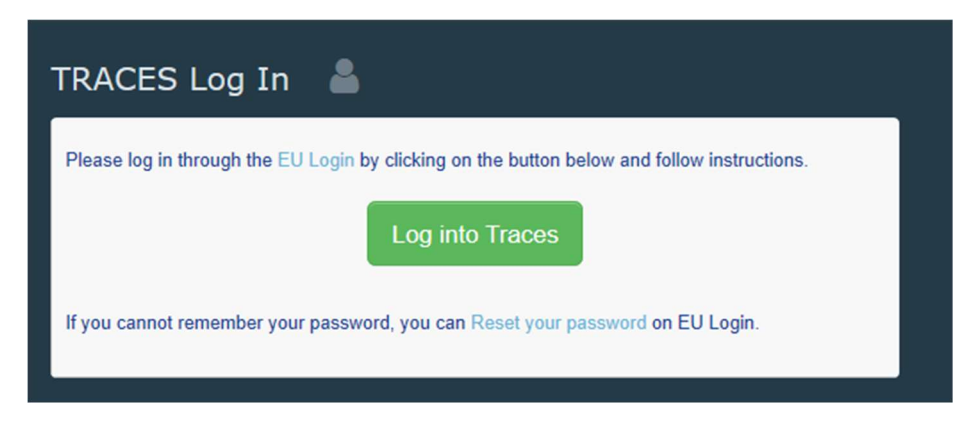

If this is the first time you have accessed TNT then you will be advised 'you do not have any role' allowing you to access TNT

You will then have to select (or create) your company to link to. Select 'Operator'

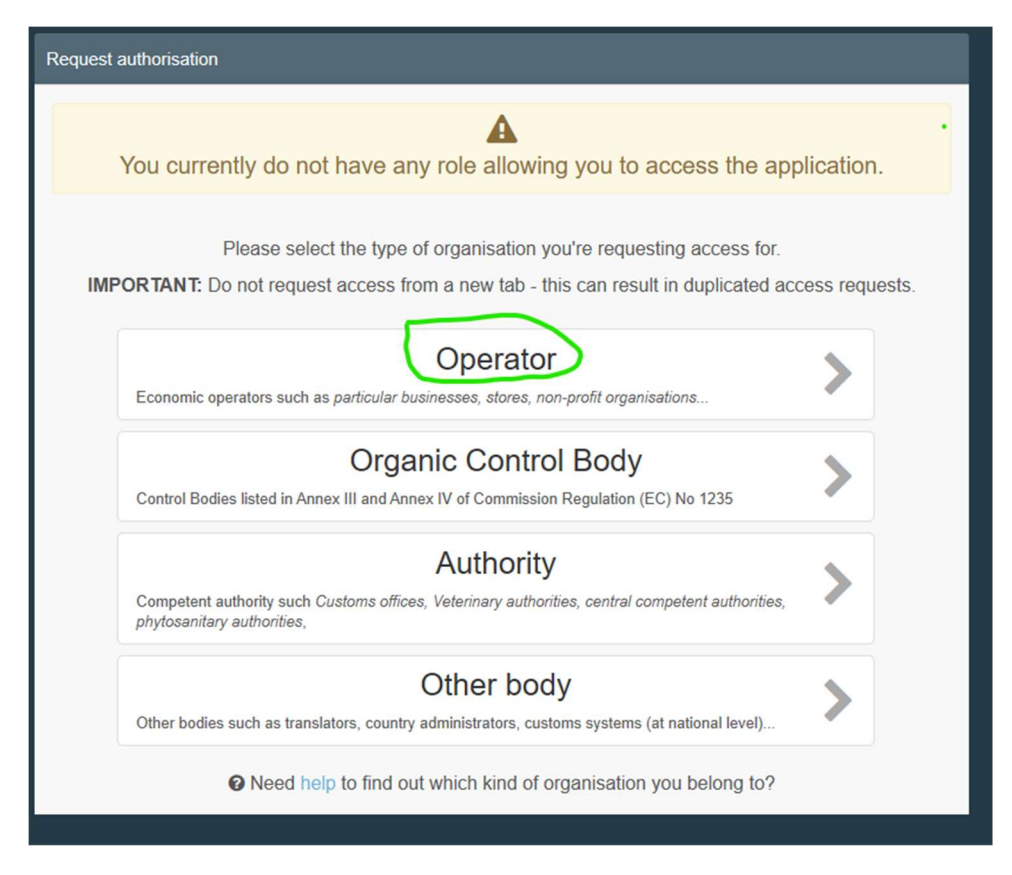

It is a principle of TNT that you cannot create a new 'organisation' (company) until you have searched to see that it is not already in the system. This is to avoid duplicate entries which plagued TRACES Classic

If you click on groups authorisation you will see it is not active. You have to search for your company first to see it is not already registered on the system before it becomes available to use.

Select the country (United Kingdom) and enter your company name in the search field and click 'Search'

| Select an existing | operator            |                                     | C Request authorisation |
|--------------------|---------------------|-------------------------------------|-------------------------|
| Country            | United Kingdom (GB) | ~ 0 *                               |                         |
| Section:           |                     | V                                   |                         |
| Activity Type      |                     | ~                                   |                         |
| Search:            | ForwardersRUs       |                                     | Q Search                |
|                    |                     |                                     |                         |
| Name               | Address             | Activities                          |                         |
|                    |                     | Start searching with Search button. |                         |

If your company is on the system, select it. If it is not on the system you will see a new button allowing you to create a new 'operator' (i.e. a new company).

Click 'Create a new operator'.

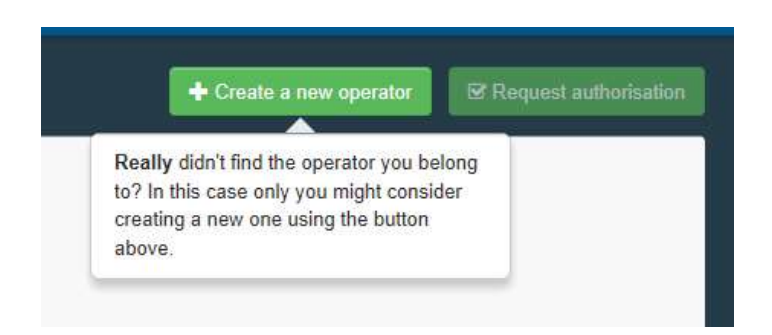

On the next screen, complete your

For City, select the most appropriate option from the drop-down list.

.

| Name        | For  | vardersRUs |                                    |           |         |            | *   |
|-------------|------|------------|------------------------------------|-----------|---------|------------|-----|
| Country     |      | United Ki  | ngdom (GB)                         |           | ~       | 0          | *   |
| Region      |      |            |                                    |           |         |            |     |
| City        | 2    | Please pro | wide city nar                      | ne, posta | al coc  |            | *   |
| Address     |      | Suffolk G  | stowe<br>B-SFK , East<br>elixstowe | of Engla  | ind , E | Englar     | d G |
| Coordinates | Lati | ude        | 0 /                                | Longiti   | ide     | ngiar<br>º | G   |
| Phone V     | C    | +32 21 12  | 10 01                              |           | ☆       | Ŧ          | *   |
| _           | _    |            |                                    |           |         |            |     |

- In the box 'Ext' enter the second half of your postcode
- For the address put your full postal address including postcode
- For phone number, complete in International format shown
- To find the other boxes shown, click
   and they will open up
- If you have no fax number, click the dustbin symbol to remove this line
- The email to be entered here is your company's general contact email
- Put your website URL if you have one. It will need to start <u>http://www</u>.

| Country    | 🔠 Un                 | # United Kingdom (GB)                  |                       |      |         |                      |        |
|------------|----------------------|----------------------------------------|-----------------------|------|---------|----------------------|--------|
| Region     | Suffol<br>ENG        | <mark>k <sub>GB-SFK</sub> , Eas</mark> | t of E <mark>n</mark> | glar | id , En | gland <mark>G</mark> | B-     |
| City       | Q                    | IP11 Felixsto                          | we                    |      |         |                      | ~      |
| Ext.       | 4Q0                  | 2                                      |                       |      |         |                      |        |
| Address    | 4 Bu<br>Felb<br>IP11 | usniess Avenue<br>kstowe<br>4QQ        |                       |      |         |                      | ^<br>~ |
| oordinates | Lati                 | Latitude • / Longit                    |                       |      |         |                      | 0      |
| Phone 🗸    | e.                   | +441394 69                             | 5661                  |      |         | 습                    | +      |
| Email 🗸    |                      | orts@forwar                            | dersR                 | Us.d | o.uk    |                      | Ē      |
|            |                      |                                        |                       |      |         |                      |        |

## Click the green 'Add identifier' button

As a forwarding agent, for 'Type' select 'EORI' from the drop-down list

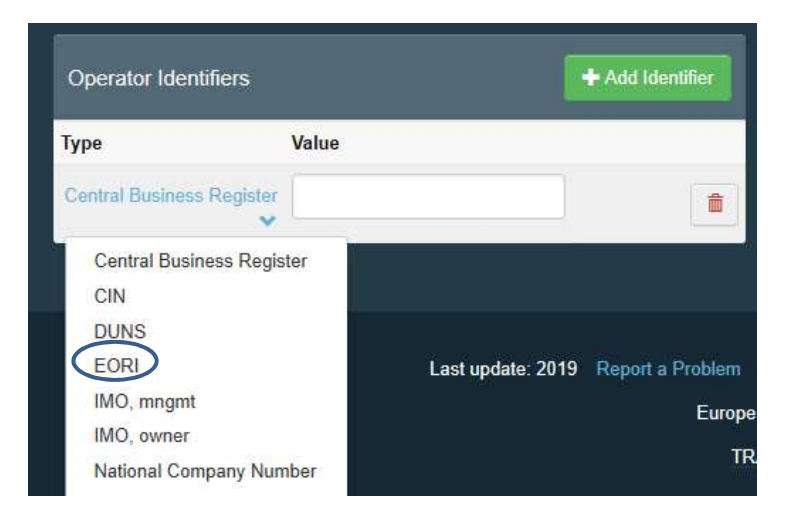

### Enter your EORI number

| Operator Identi | fiers          | + Add Identifier |
|-----------------|----------------|------------------|
| Туре            | Value          |                  |
| EORI 🕶          | GB123456789000 |                  |

# In the Chapter section select 'Other'

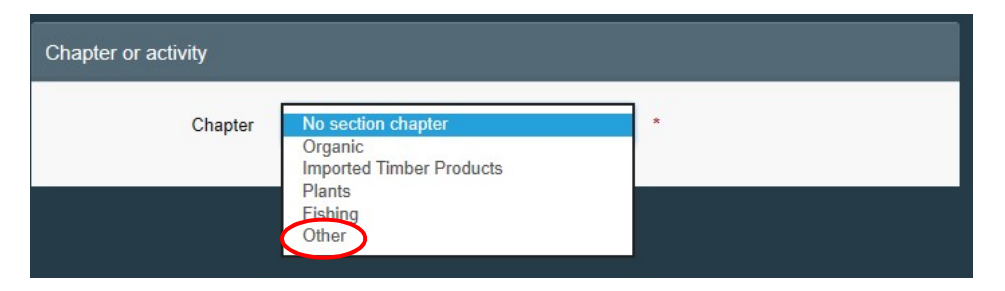

In the field 'SECTION' in the box that appears select 'Responsible for the Load (Freight Forwarder) (RFL)

| Activity           |                                                                                             |            |            |   |
|--------------------|---------------------------------------------------------------------------------------------|------------|------------|---|
| ✓ Activity details |                                                                                             |            |            |   |
| Section            | No sections                                                                                 |            |            | * |
| Activity           | Control point (CP)<br>Onward transportation facility (OTF)                                  |            |            | * |
| Identifier         | Other (All countries)<br>Responsible For the Load (Freight For<br>Transporter (TRANSPORTER) | warder) (I | RFL)×      |   |
| Valid From         | //                                                                                          |            | +01:00 CET | - |
| •<br>Valid to      |                                                                                             |            | +01:00 CET |   |
| Publication date   |                                                                                             | i          |            |   |
| Application date   |                                                                                             |            |            |   |
|                    |                                                                                             |            |            |   |

In the field 'ACTIVITY' select 'Responsible for the load'

All the other fields, including identifier, are left blank

| Section              | Responsible For     | the Load (Freight Forw | arder) (RF | L) 🗸 *                   |
|----------------------|---------------------|------------------------|------------|--------------------------|
| Activity             | Responsible for the | he load                |            | *                        |
| Identifier           |                     |                        |            |                          |
| Valid From           |                     |                        |            | +01:00 CET               |
| Valid to             |                     |                        | Ħ          | +01:00 CET               |
| Publication date     |                     |                        |            |                          |
| Application date     |                     |                        | <b></b>    |                          |
| signed responsible a | authorities         |                        | 0.8        | and second to a theritic |

In the section called 'Assigned responsible authorities', click on 'Search responsible authorities'

Q Search responsible authorities

In the search box enter 'Felixstowe and click 'Search'. You should see 4 entries for Felixstowe

Select the bottom two:

| Select responsible authorities |                         |                   |            |                                                                                                    |                           |                          |                                                                              |               |          |
|--------------------------------|-------------------------|-------------------|------------|----------------------------------------------------------------------------------------------------|---------------------------|--------------------------|------------------------------------------------------------------------------|---------------|----------|
| S                              |                         | earch: Felixstowe |            | e                                                                                                    |                           | Q Search Advanced search |                                                                              |               |          |
|                                | Name                    | Country           | /          | Address                                                                                                  | Role                      | Code                     | Competence                                                                   |               |          |
|                                | Felixstowe<br>(Suffolk) | 📰 Unite           | ed Kingdom | Suffolk Coastal PHA. 70<br>Shed. Oysterbed Road.<br>The Dock. Suffolk.<br>IP11 Felixstowe                | Border<br>Control<br>Post | GB0021                   | Organic<br>COI rw COI Extract r                                              | <b>w</b>      | C Select |
|                                | Felixstowe,<br>P        | 📰 Unite           | ed Kingdom | Suffolk Coastal PHA, 70<br>Shed, Oysterbed Road,<br>Trinity Terminal, The<br>Dock<br>IP11 4SH Felixstowe | Border<br>Control<br>Post | GBFXT1                   | Plants<br>CHED-PP rw PHYTO                                                   |               | Select   |
|                                | Felixstowe,<br>P        | 📰 Unite           | ed Kingdom | Suffolk Coastal PHA, 70<br>Shed, Oysterbed Road,<br>Trinity Terminal, The<br>Dock<br>IP11 4SH Felixstowe | Border<br>Control<br>Post | GBFXT1                   | Food Veterinary<br>CHED-A rw CHED-P<br>EU IMPORT r- AJL r                    |               | Select   |
|                                | Felixstowe,<br>P        | ස්ස Unite         | ed Kingdom | Suffolk Coastal PHA, 70<br>Shed, Oysterbed Road,<br>Trinity Terminal, The<br>Dock<br>IP11 4SH Felixstowe | Border<br>Control<br>Post | GBFXT1.                  | Feed and Food of Non-<br>Food Veterinary<br>CHED-D rw CHED-P<br>EU IMPORT r- | Animal Origin | C Select |
|                                |                         |                   |            |                                                                                                    |                           |                          |                                                                              |               | Close    |

Your screen should now look like this:

| Activity deta                                    | ils                                  |                                                                           |                       |              |        |
|--------------------------------------------------|--------------------------------------|---------------------------------------------------------------------------|-----------------------|--------------|--------|
|                                                  | Section                              | Responsible For the Load (Freight Forwarder)                              | (RFL)                 | × .          |        |
| Activity                                         |                                      | Responsible for the load                                                  |                       | · ·          | ] *    |
|                                                  | Identifier                           |                                                                           |                       |              |        |
| ,                                                | /alid From                           | -/-/                                                                      | +01:00                | CET          |        |
| Valid to<br>Publication date<br>Application date |                                      |                                                                           | +01:00                | CET          |        |
|                                                  |                                      | â                                                                         | 1                     |              |        |
|                                                  |                                      |                                                                           |                       |              |        |
| Assigned re:                                     | sponsible a                          | uthorities                                                                |                       |              |        |
|                                                  |                                      |                                                                           | <b>Q</b> Search respo | nsible autho | rities |
| Name                                             | Address                              |                                                                           | Role                  | Code         |        |
| Felixstowe,<br>P                                 | Suffolk Co<br>The Dock<br>IP11 4SH I | astal PHA, 70 Shed, Oysterbed Road, Trinity Term<br>≂elixstowe<br>Kingdom | inal, BCP             | GBFXT1       |        |
|                                                  | Suffalk Co                           | astal PHA, 70 Shed, Oysterbed Road, Trinity Term                          | inal, BCP             | GBFXT1.      | đ      |

Click on the 'Create a new operator' button (top right)

🖴 Create a new operator

On the next screen, complete your email and phone number. This helps us at the BCP to contact you if we have questions. You can add a message if you wish. Click on 'Send authorisation request'

| Message |        |                          |  |
|---------|--------|--------------------------|--|
|         |        |                          |  |
|         |        |                          |  |
|         |        |                          |  |
| _       | $\sim$ | John.Forwarder@gmail.com |  |
| Email   |        |                          |  |
| Email   |        | +441394695661            |  |

### You should now see a screen like this:

| Request authorisation                                                                                                    | Personal Information                                                                                                    |  |  |  |  |  |  |
|----------------------------------------------------------------------------------------------------|----------------------------------------------------------------------------------------------------|--|--|--|--|--|--|
| <b>i</b><br>The roles you requested are being reviewed. You need to contact either your<br>responsible authority either the administrator inside your organisation in order to be<br>validated. You will be notified by email as soon as they will be approved. | EU Login is the place where your personal information are<br>stored. If any of the information displayed here is wrong, you<br>can update it there. Your information will be refreshed<br>automatically in TRACES the next time you log in.<br>Full Name John Forwarder<br>Domain (+ External |  |  |  |  |  |  |
| Please select the type of organisation you're requesting access for.<br>IMPORTANT: Do not request access from a new tab - this can result in duplicated access requests.                                                                                        | Username nees1183<br>Email john.forwarder1@gmail.com                                                                                                    |  |  |  |  |  |  |
| Operator Such as particular businesses, stores, non-profit organisations                                                                                                    | <ul> <li>My account on EU Login</li> <li>Change your Password at EU Login</li> </ul>                                                                                                    |  |  |  |  |  |  |
| Need help to find out which kind of organisation you belong to?                                                                                                    | ✓ Update your Information at EU Login                                                                                                    |  |  |  |  |  |  |
| Your Roles                                                                                                    |                                                                                                    |  |  |  |  |  |  |
| Filter status     Image: Requested     Image: Suppended     Image: Suppended                                                                                                    | Request new role +                                                                                                    |  |  |  |  |  |  |
| Operator       ForwardersRUs         > Responsible for the load (RFL)       New         IP11 Felixstowe       IBUnited Kingdom (GB)                                                                                                    | Requested                                                                                                    |  |  |  |  |  |  |

BCP staff will check the company details are valid and then authorise you as a user. Please allow 24hrs for us to do this. If authorisation is required more urgently, please phone and let us know you have made an authorisation request

Once authorised by BCP staff you will receive an email from TNT informing you that your request has been accepted.

You can then use TNT. <u>https://webgate.ec.europa.eu/tracesnt/login</u>. Remember you first have to login into the 'EU login' authentication service and then into TNT

If you are the first person to register for your company you will have 'power user' status and can authorise others in your company (as above)

For EU login, you have 3 attempts to get your password correct, otherwise you will be locked out for 15 minutes. For TNT there is no restriction on the number of attempts

When using TNT you are not timed out of the system (unlike TRACES Classic).

When you have finished for the day remember to log out of both TNT and 'EU login'